## **Canfield Avenue School Parent Portal Instructions**

Canfield Avenue School is proud to offer parents and students the opportunity to get actively involved in monitoring students' learning. Please use these instructions as a guide to help you navigate and explore all of the features the parent portal has to offer.

To log into the Parent Portal please type in <u>www.oncourseconnect.com</u> into any web browser.

## \*FOR EXISTING USERS, USER NAMES AND PASSWORDS HAVE NOT CHANGED.

**For NEW USERS**, on the initial login screen, please enter the username and the temporary password exactly as they appear on the letter you received, and click sign in.

| Oncourseconnect<br>The New And Improved MyGradePortal! |                  |  |  |  |  |  |
|--------------------------------------------------------|------------------|--|--|--|--|--|
| 4                                                      | Username         |  |  |  |  |  |
| â                                                      | Password         |  |  |  |  |  |
| -                                                      |                  |  |  |  |  |  |
|                                                        | Sign in          |  |  |  |  |  |
|                                                        | Forgot password? |  |  |  |  |  |

Once you enter the site you will see the district welcome message. Scroll to the bottom and click continue and you will now be prompted to change your password.

On the dashboard screen, you will see your name in the top right corner, your child's name just below yours in the top right (If you have more than one child in CAS, they will all appear in the drop down menu.), and all of the search features that the portal offers.

|                  | 0                                                                | nCourse Connect                   |                  |        |      |
|------------------|------------------------------------------------------------------|-----------------------------------|------------------|--------|------|
|                  | + a oncourseconnect.com/student/12743612#/                       |                                   |                  | ¢      | Rear |
| NJDOE Home       | eroom NJ SMART Oncourse Teachscape   Secure Login Outlook Web Ap | p Concordia SchoolMessenger Login |                  |        |      |
|                  | OnCourse Systems For Education                                   |                                   | OnCourse Connect | _      |      |
| & on             | course <b>connect</b>                                            |                                   |                  |        | -    |
|                  |                                                                  |                                   |                  |        |      |
|                  |                                                                  |                                   | Opul             |        | \$   |
|                  |                                                                  |                                   |                  |        |      |
| <b>6</b>         |                                                                  |                                   |                  |        |      |
| Dashboard        | Student Info                                                     | ★ Attendance (2014-2015)          |                  |        | =    |
|                  |                                                                  |                                   |                  |        |      |
| Messages         | Canfield Avenue School                                           |                                   |                  |        |      |
|                  | Photo State ID: 7125405754                                       |                                   |                  |        |      |
| m                | Available                                                        | Abreast                           | Present          | Treeby |      |
| Calendar         | 12000                                                            |                                   | Present          | Taroy  |      |
|                  | View Contacts                                                    |                                   |                  |        |      |
| ~                |                                                                  |                                   |                  |        |      |
| scademic History | Homework                                                         | O Latest Assignment Grad          | es               |        |      |
| _                |                                                                  |                                   |                  |        |      |
| Schedule         | Friday, August 29, 2014                                          | No grades                         |                  |        |      |
|                  | No homework to display                                           |                                   |                  |        |      |
| *                |                                                                  |                                   |                  |        |      |
| Attendance       |                                                                  |                                   |                  |        |      |
|                  |                                                                  |                                   |                  |        |      |
| ~                |                                                                  |                                   |                  |        |      |
| Discipline and   |                                                                  |                                   |                  |        |      |

**To Edit your Profile information: change your email address or password** – simply click on your name in the top right corner and select "Profile". In the window that opens, you can change the information. Please remember to click "Save" after you've finished. Below is a screen shot of the Edit Profile Page:

|                 |                                                                         |                      | OnCourse Connect                    |                              |         |
|-----------------|-------------------------------------------------------------------------|----------------------|-------------------------------------|------------------------------|---------|
|                 | + a oncourseconnect.com/student/12743                                   | 612#/profile         |                                     | 09007.0                      | C Rea   |
| NJDOE Homer     | room NJ SMART Oncourse Teachscape   5<br>OnCourse Systems For Education | cure Login Outlook V | Web App Concordia SchoolMessenger L | ogin<br>OnCourse Connect     |         |
|                 |                                                                         |                      |                                     | ozzi bizzari novel di nacifi |         |
|                 |                                                                         |                      |                                     |                              | 4       |
|                 |                                                                         |                      |                                     |                              |         |
| Dashboard       | Ldit Profile                                                            |                      |                                     |                              |         |
|                 | General                                                                 |                      |                                     |                              |         |
| Messages        | Email:                                                                  | 1                    |                                     |                              |         |
| m               |                                                                         |                      |                                     |                              | 123     |
| Caleridar       | Theme:                                                                  |                      |                                     |                              | •]      |
|                 | Viewed Site Tour:                                                       | 8                    |                                     |                              |         |
| Kademic History | Change Password                                                         |                      |                                     |                              |         |
|                 | Current Password:                                                       |                      |                                     |                              |         |
| Schedule        |                                                                         |                      |                                     |                              |         |
|                 | New Password:                                                           |                      |                                     |                              |         |
| Attendance      | Confirm New Password:                                                   |                      |                                     |                              |         |
|                 |                                                                         |                      | Concerned in the                    |                              |         |
| Discipline and  |                                                                         |                      | Save                                |                              |         |
| Behavior        |                                                                         |                      |                                     |                              |         |
|                 |                                                                         |                      |                                     |                              | Mar Mar |

You can return to the dashboard screen by clicking on the "dashboard" icon on the left side of the screen. Beneath the dashboard icon on the left hand side of the page, you will find a variety of labeled icons that lead to additional areas to explore. Simply clicking on these tabs will open each feature and its contents. Below is a picture and brief description of those areas.

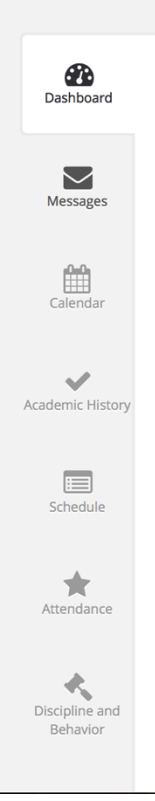

**Dashboard:** Displays student picture and contact information, attendance quick view, homework, upcoming grades, and detailed grade listing.

**Messages:** Parents and students can view general announcements sent by the teacher and/or district.

**<u>Calendar</u>**: Displays information placed by the district and/or teacher.

**<u>Academic History</u>**: Displays previous marking period grades.

**Schedule:** Display of the student schedule. Lists the courses, teachers, days the class meets, and the room number.

**Attendance:** Displays the student's attendance status. Shows calendar and the number of days absent, present, and tardy.

**Discipline and Behavior**: Displays incidents, dates, and locations of any incidents of behavior.

**Viewing Grades:** Scrolling down to the bottom of the <u>dashboard</u> page allows you to quickly check your child's grades. Listed are the courses, teachers, and marking periods. Clicking on the teacher's name will take you to their websites where you can find additional information. A sample picture is shown below.

| Grades (2014-2015)                         |  |     |     |     |    |
|--------------------------------------------|--|-----|-----|-----|----|
| Course                                     |  | MP2 | MP3 | MP4 | FG |
| Art 4 - 🐼 Strittmatter, Margaret           |  |     |     |     |    |
| Computers 4 - 🐼 Kim, Kay                   |  |     |     |     |    |
| Health 4 - 🥹 Wohn, Jane                    |  |     |     |     |    |
| Library 4 - Q Charlton, Susan              |  |     |     |     |    |
| Math 4 - 🚱 Wohn, Jane                      |  |     |     |     |    |
| Music 4 - 🛛 <u>Richardson, Mark</u>        |  |     |     |     |    |
| PE 4 - O Pyrzynski, Cindy - O Steidl, Jeff |  |     |     |     |    |
| Reading 4 - 🏵 Wohn, Jane                   |  |     |     |     |    |
| Science 4 - @ Nunnermacker, Margaret       |  |     |     |     |    |
| Social Studies 4 - 🥹 Wohn, Jane            |  |     |     |     |    |
| Spanish 4 - @ Mongrella, Carmita           |  |     |     |     |    |
| Writing 4 - 🐼 Suarez, Robby                |  |     |     |     |    |

Again, we encourage you to explore this portal with your children and also allow them to access it themselves often to monitor their own progress. If you have any questions regarding the portal, please don't hesitate to contact the school.